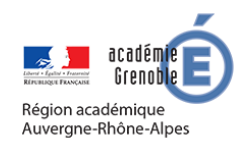

## **MEMO MOODLE #8**

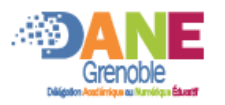

## AJOUTER DU CONTENU MUTLIMEDIA PAR GLISSER / DEPOSER

Pour pour modifier le contenu d'un cours il faut d'abord **activer le mode edition** Attention, le dépôt de fichiers volumineux comme des vidéos nécessite une bonne connexion internet (en débit remontant)

## AJOUTER UNE IMAGE, UN SON OU UNE VIDEO

## Deux méthodes sont possibles :par glisser/déposer ou par ajout d'activité (pas expliqué ici)

Les formats les plus habituels d'images, sons et vidéos sont supportés.

| 🕂 👼 Annonces ,                                           | •                                                         | Modifier 🔹<br>Modifier 🔹 🛔            |                                                                                                    |
|----------------------------------------------------------|-----------------------------------------------------------|---------------------------------------|----------------------------------------------------------------------------------------------------|
| <ul> <li>Section 1 </li> <li>Ajouter ici un o</li> </ul> | u des fichie                                              | Ajouter une activité ou une ressource | Faites glisser le document dans le<br>cours moodle à l'endroit où vous<br>souhaitez qu'il apparaisse. |
|                                                          | Que voulez-vous faire avec le fichier<br>« fichier.mp4 »? | Annuler                               | Choisir ajouter un média                                                                              |

Pour que cette méthode soit valable, il faut que le filtre multimédia n'ai pas été désactivé (voir mémo #XX) et que le javascript soit autorisé par le navigateur.

|               | eo youtube, il faut creer une etiq | uette (voir memo #XX)                 | Cliquer sur Ajouter une activ |  |
|---------------|------------------------------------|---------------------------------------|-------------------------------|--|
| ✤ Section 2   | Dossier                            | Mo                                    | dans la section souhaitee.    |  |
|               | 🔿 🎸 Étiquette                      | 📥 Aigutar una activitá ou una         |                               |  |
|               | O Fichier                          | Ajouter une activite ou une           | lessource                     |  |
| ✤ Section 3   | O Galerie d'images                 | Sélectionner étiquette                |                               |  |
|               | O Livre                            | +                                     | quette                        |  |
| • Section 4 🌶 | O Page                             |                                       |                               |  |
|               |                                    | ▼ Général I I ▼ B                     |                               |  |
|               |                                    | Ajouter Ar                            | e.com/watch?v=J8PEymuDf       |  |
|               |                                    | <ul> <li>Réglages courants</li> </ul> | Coller l'adresse Youtube      |  |
|               |                                    | Restreindre l'accès                   |                               |  |
|               |                                    | Achèvement d'activité                 |                               |  |